## How to create an email id

To create an email id you can go to any of the following websites <u>www.gmail.com</u> <u>www.yahoomail.com</u> <u>www.rediffmail.com</u>

This handout will explain how to do this on <u>www.gmail.com</u>

| Consult-Mozille Firefox<br>Interformed and the second second | Open any browser - Mozilla Firefox or Google<br>Chrome and type www.gmail.com in the address<br>bar.<br>If you have youe email ID and password, please<br>enter them in these boxes you will see.                                                                                                    |
|----------------------------------------------------------------------------------------------------|----------------------------------------------------------------------------------------------------|
| Email<br>Password<br>Say signed in Rivest Help?<br>Creater an account                                                                                                    | Do not click on the box which says "Stay signed<br>in". This means your gmail account will always<br>be open.                                                                                                    |
| One Google Account for everything Google                                                                                                    | Account and the following form will appear.                                                                                                    |
| Create your Google Account   Area count is all you need Area count is all you need Area count is all you need Mile Coogle yours Cather provide and preferences just the way you like. Contract or provide and preferences just the way you like. Contract or provide and preferences just the way you like. Take it all with you Cather is all with you                                                                                                    | <ol> <li>Enter your name</li> <li>Enter username and password. User<br/>name can be the same as your name.<br/>Keep your password simple - so you can<br/>remember it. Do not share your<br/>password with anyone</li> <li>Enter your date of birth, gender and<br/>phone number. To prove that it is a<br/>human being registering, you must enter<br/>the code numbers.</li> </ol> |
| le golt verweins - montal herox<br>[le golt verweinsteins: montal herox<br>{ ■ https://accounts.google.com/SignUpDone/continue-http%3A%2F%2Fmail.google • ♥ . Second<br>IMontVisited + SaSumdog-Free math.g., Secting Started r&Plan My Travel @About □connectingSLatest Headlines + »<br>3 Google Accounts<br>• Verus Seerk Images Maps Pay Variate News Gmail Drive Genedar Mere.                                                                                                    | 4. Enter another email address if you have one.                                                                                                    |
| Google attacemption of the analysis and the analysis of the analysis of the an   | 5. Check the privacy and terms and conditions box.                                                                                                    |
| Your new email address is itfcteam@gmail.com<br>There's for creating a Google Account. Use it to subscribe to channels on YouTube, video chat for free, save<br>fororter pieces on Maps, and iots more.<br>Constance & count<br>20 10 10 10 10 10 10 10 10 10 10 10 10 10                                                                                                    | 6. Click on Next Step and your new gmail account is ready.                                                                                                    |

## How to send an email

| ſ                                                                                                    |                                                                                                    |
|----------------------------------------------------------------------------------------------------|----------------------------------------------------------------------------------------------------|
| in hose (3) - Iffeteam Agamalican - Camalie Mozilla Firefox File fall: View rightory (Bookmarks: Solds: Help) In https://mail.con.com/mail/shares/sfid-sfirlebox In https://mail.con.com/mail/shares/sfid-sfirlebox In hose (3) - Iffeteam Agamalican - Camalie Mozilla Started / 2 Plan My Travel (B About Connecting Clastest Headlines * * * Modo (3) - Iffeteam Agamalican - Camalie Mozilla Started / 2 Plan My Travel (B About Connecting Clastest Headlines * * * Modo (3) - Iffeteam Agamalican - Camalie Mozilla Started / 2 Plan My Travel (B About Connecting Clastest Headlines * * * Modo (3) - Iffeteam Agamalican - Camalie Mozilla Started / 2 Plan My Travel (B About Connecting Clastest Headlines * * * Modo (3) - Iffeteam Agamalican - Camalie Mozilla Started / 2 Plan My Travel (B About Connecting Clastest Headlines * * * Modo (3) - Iffeteam Agamalican - Camalie Mozilla Started / 2 Plan My Travel (B About Connecting Clastest Headlines * * * Modo (3) - Iffeteam Agamalican - Camalie Mozilla Started / 2 Plan My Travel (B About Connecting Clastest Headlines * * * * Modo (3) - Iffeteam Agamalican - Camalie Mozilla Started / 2 Plan My Travel (B About Connecting G Mail - H Iffet (B Headlines * * * * * * * * * * * * * * * * * * *                                                                                                    | <ol> <li>Type the website for your mail<br/>(www.gmail.com for gmail) in the<br/>address bar.</li> <li>Enter your username and password<br/>without any spelling mistakes.</li> <li>Do not check the "Stay Signed In" box.</li> <li>To check your existing messages, go to<br/>Inbox.</li> <li>Your new Inbox will look like this with<br/>Welcome Message from Gmail</li> </ol>    |
| Elle Side Veer Holder Jookanas 3000 Holde                                                                                                    | <ol> <li>To compose a new message, go to<br/>"Compose". This can be found on the<br/>left panel.</li> <li>When you click on that you see a panel<br/>open for composing a mail.</li> <li>If you click the double arrow in the right<br/>hand corner of this panel, the compose<br/>window will pop out</li> <li>You can see the bottom panel with<br/>formatting options</li> </ol> |
| d triba (1) - Efterand genalita (*)<br>Google                                                                                                    | 5. Enter the address of the recipient                                                                                                    |
| None ()<br>Server<br>Server<br>S | 6. Enter the subject                                                                                                    |
| me<br>Iver strayed.                                                                                                    | 7. Type the contents in the box                                                                                                    |
| Second + π -    x ⊥ y _ Δ +    y -    =    0    0    X_i           Image: Δ    δ +                                                                                                    | 8. Attach files (if any) by clicking on the image like a clip                                                                                                    |
|                                                                                                    | 9. If you click "Send" the mail will be sent.                                                                                                    |